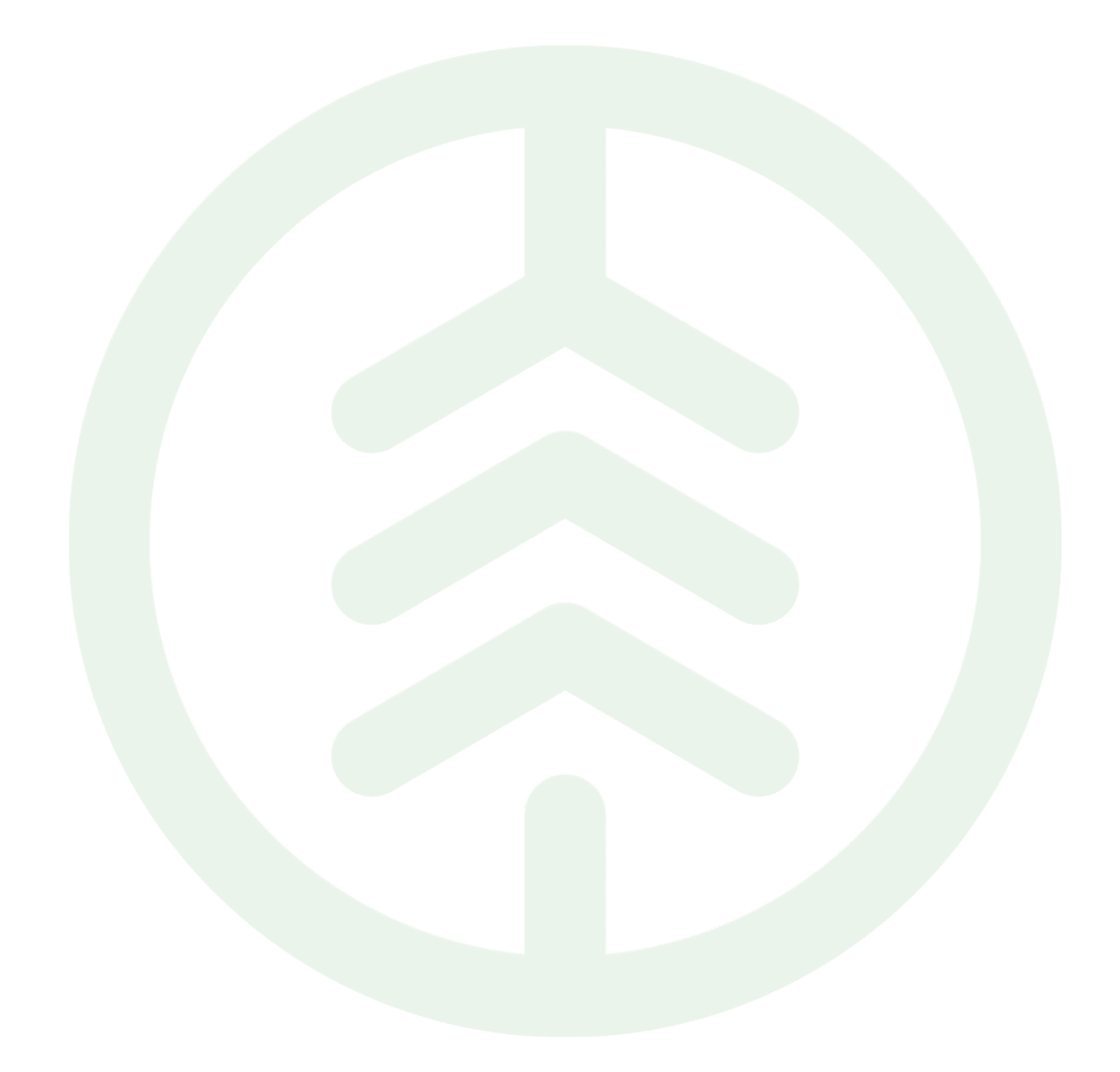

# Lathund Ekipagetyper

Versionsnummer 1.0

Senast uppdaterad: 2025-02-05

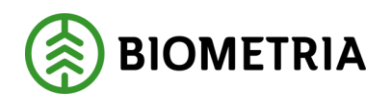

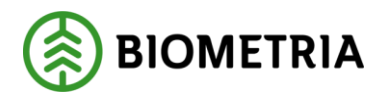

# Revisionshistorik

Revisionshistoria för Lathund.

Vid ändring av revisionshistoria ska även version och datum på första sidan samt datum i sidhuvud uppdateras.

| Version | Ändring                   | Datum      | Signatur |
|---------|---------------------------|------------|----------|
| 1.0     | Första officiella version | 2025-02-05 | XTHIOHL  |
|         |                           |            |          |
|         |                           |            |          |
|         |                           |            |          |
|         |                           |            |          |
|         |                           |            |          |

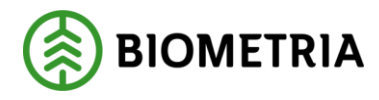

# 1 Ny chaufförsanvändare och lägga upp ekipage till Mina ekipage

Efter inloggning behöver du lägga upp ditt ekipage och spara det under mina ekipage.

Det gör du genom att "klicka" på administrera mina ekipage. (Bild 1)

Bild 1

| ≡            | Biometria Chaufför                                                          | Tina Transportor, Biometria Ekonomisk förening 🛞 |
|--------------|-----------------------------------------------------------------------------|--------------------------------------------------|
| Ekipage Välj | Administrera mina ekipage Skapa nytt leveranstillfälle <u>Visa historik</u> |                                                  |
|              |                                                                             |                                                  |

Ingen aktiv leverans.

I rutan *ekipagekombinationer* kan du söka på alla upplagda ekipagekombinationer som finns i MPS och chaufförsklienten. (Bild 2)

Bild 2

| Bakåt                             | Mina             | ekipage       |                  |     |
|-----------------------------------|------------------|---------------|------------------|-----|
| Registrera nytt ekipage           |                  |               |                  |     |
| Lägg till ett registrerat ekipage | _                |               |                  |     |
| Ekipagekombination                |                  |               |                  |     |
|                                   | ]                |               |                  |     |
| Dragbil, reg.nr                   | Landskod<br>Vall | Kröningsdatum | Krönt            | Nej |
| Manufe                            | Kenn Burlier     |               |                  |     |
| mu Avisa                          |                  |               |                  |     |
|                                   |                  |               |                  |     |
| Mina ekipage                      |                  |               |                  |     |
|                                   | Krönt ekipage    | Maxvikt       |                  |     |
| DAOL01, DAOL02                    | ja               | 64 ton        | Ta bort koppling |     |
| <u>STW001, STW002</u>             | Ja               | 70 ton        | Ta bort koppling |     |

Uppge två stycken tecken så får du upp alla dragbilar, släp, dragbil +släp som finns i MPS och chaufförsklienten.

I sökrutan söker systemet på alla registreringsnummer som det finns två AA i som är upplagd i MPS eller Chaufförsklienten. (Bild 3)

I rullisten på kanten kan du scrolla ner och se om du hittar ditt ekipage. (Bild 4) Lägger du till ytterligare tecken i sökrutan så minskar urvalet av ekipage i listan. (Bild 5)

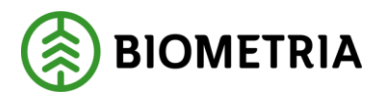

L

K

#### Bild 3

# Registrera nytt ekipage Lägg till ett registrerat ekipage Ekipagekombination AA AAA111, AAA222 (S) AAA111, AAA999 (S) AAA002 (S) KANYAAA, KANYBBB (S) Maxvikt

#### Bild 4

Bakåt

| Registrera nytt ekipage           |     |
|-----------------------------------|-----|
| Lägg till ett registrerat ekipage |     |
| Ekipagekombination                |     |
| AA                                |     |
| AAA002, AAA003 (S)                | •   |
| AAB111, AAB222 (S)                |     |
| AAA001 (S)                        |     |
| AAA009 (S)                        | · · |
| Maxvikt                           |     |

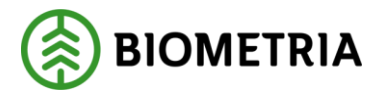

| ild 5                             |
|-----------------------------------|
| Lägg till ett registrerat ekipage |
| Ekipagekombination                |
| AAAO                              |
| AAA002 (S)                        |
| AAA002, AAA003 (S)                |
| AAA001 (S)                        |
| AAA009 (S)                        |

Finns inte ditt ekipage i sökrutan läs under kapitel 1.7 *Ekipaget finns inte i Chaufförsklienten*. Nedan några exempel när du behöver gå till kapitel 1.7.

Exempel på användningsfall:

- Ditt registreringsnummer kommer inte upp alls i rutan på dragbil +släp.
- Registreringsnumret på dragbil finns men inte kombination med rätt registreringsnummer med släpet.
- Finns bara registreringsnummer på dragbil men inget släp.
- Finns bara registreringsnummer på släp men inte på dragbilen.
- Ekipagekombinationen finns men det är fel land.
- OBS! Vi stödjer endast två registreringsnummer på ett ekipage. Ett registreringsnummer för dragbil och ett registreringsnummer för släp. För mer information läs dokumentation om <u>Information om Ekipagetyper.</u>

Välj det ekipaget som stämmer överens med ditt registreringsnummer på bil och släp och klicka "spara" för att ekipaget ska bli sparat till *Mina ekipage*. (Bild 6) Du kan lägga upp flera ekipage under *Mina ekipage*.

Byter du släp på dragbilen så är detta ett nytt ekipage som ska läggas upp.

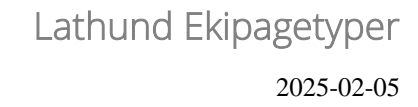

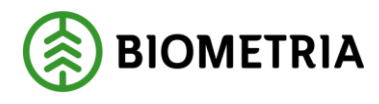

Dild C

|                                                                               |                       | Mina ekipage          |                  |       |
|-------------------------------------------------------------------------------|-----------------------|-----------------------|------------------|-------|
| Registrera nytt ekipage                                                       |                       |                       |                  |       |
| Lägg till ett registrerat ekipage<br>Ekipagekombination<br>AAA002, AAA003 (5) | *                     |                       |                  |       |
| Dragbil, reg.nr                                                               | Landskod              | Kröningsdatum         | Krönt            |       |
| AAA002                                                                        | Sverige (S)           | 2024-10-04            | Ja               | Nej   |
| Maxvikt<br>65                                                                 | Kran & vikt<br>ALDRIG |                       |                  |       |
| Slap 1, reg.nr                                                                | Slap 1, landskod      | Släp 1, kröningsdatum | Slap 1, krönt    |       |
| AAA003                                                                        | Sverige (S)           | 2024-10-04            | Ja               | Nej   |
| Mina ekipage                                                                  | Krönt ekipage         | Masvilt               |                  |       |
| DAOL01, DAOL02                                                                | ja                    | 64 ton                | Ta bort koppling |       |
| <u>STW001, STW002</u>                                                         | ja                    | 70 ton                | Ta bort koppling |       |
| • <u>SMS200, SMS201</u>                                                       | Jø                    | 70 ton                | Ta bort koppling |       |
| TEST22T, TEST22L                                                              | Nej                   | 64 ton                | Ta bort koppling |       |
| TEST1T, TEST2L                                                                | Jα                    | 67 ton                | Ta bort koppling |       |
| TESTIT                                                                        | Jø                    | 54 ton                | Ta bort koppling |       |
| I TEST11, TESTL1                                                              |                       |                       |                  | Spara |

# Nu finns ekipaget under mina ekipage. (Bild 7)

| Bild 7                            |                  |                       |                  |     |
|-----------------------------------|------------------|-----------------------|------------------|-----|
| Lägg till ett registrerat ekipage |                  |                       |                  |     |
| Ekipagekombination                |                  |                       |                  |     |
| TEST1T, TEST2L (S) *              |                  |                       |                  |     |
| Dragbil, reg.nr                   | Landskod         | Kröningsdatum         | Krönt            |     |
| TESTIT                            | Sverige (5)      | 2024-11-29            | ja               | Nej |
| Maxvikt                           | Kran & vikt      |                       |                  |     |
| 67                                | IBLAND, 2 TON    |                       |                  |     |
| Slāp 1. reg.nr                    | Slāp 1. landskod | Slāp 1, kröningsdatum | Slāp 1, krönt    |     |
| TEST2L                            | Sverige (S)      | 2024-11-29            | Ja               | Nej |
|                                   |                  |                       |                  |     |
| Mina ekipage                      |                  |                       |                  |     |
|                                   | Krönt ekipage    | Maxvikt               |                  |     |
| AAA111, AAA222                    | ja               | 74 ton                | Ta bort koppling |     |
| DAOL01, DAOL02                    | ja               | 64 ton                | Ta bort koppling |     |
| • <u>STW001, STW002</u>           | ja               | 70 ton                | Ta bort koppling |     |
| MIS200, SMIS201                   | ja               | 70 ton                | Ta bort koppling |     |
| TEST22T, TEST22L                  | Nej              | 64 ton                | Ta bort koppling |     |
| TEST1T, TEST2L                    | Ja               | 67 ton                | Ta bort koppling |     |

Under *Mina ekipage* har du en översikt på varje ekipage vilken maxvikt och status på ekipaget om bankarna är krönta. Krönta skäppor visas inte. (Bild 8)

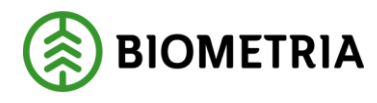

| Registrera nytt ekipage           |                  |                       |                  |  |
|-----------------------------------|------------------|-----------------------|------------------|--|
| Lägg till ett registrerat ekipage |                  |                       |                  |  |
| Ekipagekombination                |                  |                       |                  |  |
| TEST1T, TEST2L (5) *              |                  |                       |                  |  |
| Dragbil, reg.nr                   | Landskod         | Kröningsdatum         | Krönt            |  |
| TEST1T                            | Sverige (S)      | 2024-11-29            | Ja Nej           |  |
| Maxvikt                           | Kran & vikt      |                       |                  |  |
| 67                                | IBLAND, 2 TON    |                       |                  |  |
| Slap 1, reg.nr                    | Slāp 1, landskod | Slāp 1, kröningsdatum | Slāp 1, krönt    |  |
| TEST2L                            | Sverige (S)      | 2024-11-29            | Ja Nej           |  |
| Mina ekipage                      |                  |                       |                  |  |
|                                   | Krönt ekipage    | Maxvikt               |                  |  |
| AAA111, AAA222                    | ja               | 74 ton                | Ta bort koppling |  |
| ADDL01, DAOL02                    | ja               | 64 ton                | Ta bort koppling |  |
| STW001, STW002                    | ja               | 70 ton                | Ta bort koppling |  |
| SM5200, SM5201                    | ja               | 70 ton                | Ta bort koppling |  |
| TEST22T, TEST22L                  | Nej              | 64 ton                | Ta bort koppling |  |
|                                   |                  |                       |                  |  |

Mina ekipage

När du väljer ekipage, kommer det upp information om ekipaget. (Bild 9) Viktigt att du kontrollerar att informationen är rätt om dragbilen och släpet.

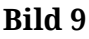

| 21101 0                           |                  |                       |               |     |
|-----------------------------------|------------------|-----------------------|---------------|-----|
| Bakåt                             | Mine             | tkipage               |               |     |
| Registrera nytt ekipage           |                  |                       |               |     |
| Lägg till ett registrerat ekipage |                  |                       |               |     |
| Ekipagekombination                |                  |                       |               |     |
| AAA002, AAA003 (5) *              |                  |                       |               |     |
| Dragbil, reg.nr                   | Landskod         | Kröningsdatum         | Krönt         |     |
| AAA002                            | Sverige (S)      | 2024-10-04            | Ja            | Nej |
|                                   |                  |                       |               |     |
| Maxvikt                           | Kran & vikt      |                       |               |     |
| 65                                | ALDRIG           |                       |               |     |
|                                   |                  |                       |               |     |
| Slap 1, reg.nr                    | Slap 1, landskod | Slāp 1. kröningsdatum | Slap 1, krönt |     |
| AAA003                            | Sverige (S)      | 2024-10-04            | ja            | Nej |
|                                   |                  |                       |               |     |

Felaktig maxvikt på ekipaget, kan påverka transportprisräkningen beroende på hur avtalen ser ut.

Uppger du transportuppgifter i Chaufförsklienten kommer maxvikten du ser här skickas till affärssystemet. (Bild 10)

Skickar du in transportuppgifter från ett externt system kommer maxvikten som du uppgett i det externa systemet skickas in till affärssystemet. I de fallen kan maxvikterna skilja sig åt om du har ställt in olika i det externa systemet och i Chaufförsklienten.

Har befraktaren satt ekipagekontroll "ja" kommer maxvikten som blivit sparad i affärssystemet bli den styrande i prislistor. Är ekipagekontrollen "nej" kommer det bli

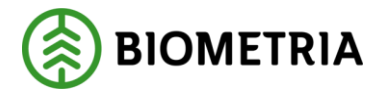

värdeberäknat på den maxvikt som kommer från Chaufförsklient eller transportsystem.

| Bild 10                           |                  |                       |               |     |
|-----------------------------------|------------------|-----------------------|---------------|-----|
| Bakåt                             | Mine             | ekipage               |               |     |
| Registrera nytt ekipage           |                  |                       |               |     |
| Lägg till ett registrerat ekipage |                  |                       |               |     |
| Ekipagekombination                |                  |                       |               |     |
|                                   |                  |                       |               |     |
| Dragbil, reg.nr                   | Landskod         | Kröningsdatum         | Krönt         |     |
| TESTIT                            | Sverige (S)      | 2024-11-29            | Ja            | Nej |
| Maxvikt                           | Kran & vikt      |                       |               |     |
| 67                                | IBLAND, 2 TON    |                       |               |     |
|                                   |                  |                       |               |     |
| Slap 1, reg.nr                    | Slap 1, landskod | Slap 1, kröningsdatum | Slap 1, kront |     |
| TEST2L                            | Sverige (S)      | 2024-11-29            | ja            | Nej |
|                                   |                  |                       |               |     |
| Mina ekipage                      |                  |                       |               |     |

I rutan *kran & vikt* ser du inställningen på kran samt om det finns en kranvikt. (Bild 11)

I rutan står det *Ibland* och 2 *ton. Ibland* betyder att du har en avtagbar kran och du uppger på varje leveranstillfälle om du har kran eller inte kran med vid inmätningen. 2 *ton* är vikten på kranen. Det är en mätare som lägger in vikten på kran i chaufförsklienten. Inställningen på kran kan du ändra, läs under kapitel 1.4 hur du gör.

Är information felaktig om kran påverkar det lastvikten av råvara och transportprisräkning.

Gäller både vikten på kran och hur du uppger att du har kran eller inte vid invägningen.

| Lägg till ett registrerat ekipage |                  |                       |               |     |
|-----------------------------------|------------------|-----------------------|---------------|-----|
| Ekipagekombination                |                  |                       |               |     |
| TEST1T, TEST2L (S) *              |                  |                       |               |     |
|                                   |                  |                       |               |     |
| Dragbil, reg.nr                   | Landskod         | Kröningsdatum         | Krönt         |     |
| TESTIT                            | Sverige (S)      | 2024-11-29            | ja            | Nej |
|                                   |                  | 7                     |               |     |
| Maxvikt                           | Kran & vikt      |                       |               |     |
| 67                                | IBLAND, 2 TON    |                       |               |     |
|                                   |                  |                       |               |     |
| Slap 1, reg.nr                    | Släp 1, landskod | Slap 1, kröningsdatum | Slāp 1. krönt |     |
| TEST2L                            | Sverige (S)      | 2024-11-29            | Ja            | Nej |
|                                   |                  |                       |               |     |
|                                   |                  |                       |               |     |

Krönt ekipage och kröningsdatum. (Bild 12) Kröningsdatum är det datum som en mätare har krönt bankarna och *Ja* eller *Nej* visar om det är krönta. Just nu visar vi endast bankar som är krönta och inga skäppor. **Bild 12** 

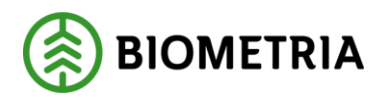

| Bakát                             | Mina ekipage     |                       |               |
|-----------------------------------|------------------|-----------------------|---------------|
| Registrera nytt ekipage           |                  |                       |               |
| Lägg till ett registrerat ekipage |                  |                       |               |
| Ekipagekombination                |                  |                       |               |
| TEST1T, TEST2L (S) *              |                  |                       |               |
|                                   |                  |                       |               |
| Dragbil, reg.nr                   | Landskod         | Kröningsdatum         | Krönt         |
| TESTIT                            | Sverige (S)      | 2024-11-29            | Ja Nej        |
|                                   |                  |                       |               |
| Maxvikt                           | Kran & vikt      |                       |               |
| 67                                | IBLAND, 2 TON    |                       |               |
|                                   |                  |                       |               |
| Släp 1, reg.nr                    | Slāp 1, landskod | Slāp 1, kröningsdatum | Slap 1, krönt |
| TEST2L                            | Sverige (S)      | 2024-11-29            | ja Nej        |
|                                   |                  |                       |               |

Klicka bakåt för att komma tillbaka till startsidan. (Bild 13)

| Bild 13                           |                  |                       |                  |
|-----------------------------------|------------------|-----------------------|------------------|
| Bakát                             | Mina             | kipage                |                  |
| Registrera nytt ekipage           |                  |                       |                  |
| Lägg till ett registrerat ekipage |                  |                       |                  |
| Ekipagekombination                |                  |                       |                  |
| TEST1T, TEST2L (S) *              |                  |                       |                  |
| Dragbil, reg.nr                   | Landskod         | Kröningsdatum         | Krönt            |
| TESTIT                            | Sverige (S)      | 2024-11-29            | ja Nej           |
| Maxvikt                           | Kran & vikt      |                       |                  |
| 67                                | IBLAND, 2 TON    |                       |                  |
| Slāp 1. reg.nr                    | Slāp 1, landskod | Slāp 1, kröningsdatum | Slāp 1, krönt    |
| TEST2L                            | Sverige (S)      | 2024-11-29            | ja Nej           |
| -                                 |                  |                       |                  |
| Mina ekipage                      |                  |                       |                  |
|                                   | Krönt ekipage    | Maxvikt               |                  |
| AAA111, AAA222                    | Ja               | 74 ton                | Ta bort koppling |
| DAOL01, DAOL02                    | ja               | 64 ton                | Ta bort koppling |

Den senaste tillagda ligger överst och genom att klicka på pilen så får du upp alla dina ekipage som är upplagd under *Mina ekipage* i denna rullist. (Bild 14)

Bild 14

| =       |                                                   | Biometria Chaufför        |                  | Tina Transportor             |
|---------|---------------------------------------------------|---------------------------|------------------|------------------------------|
| Ekipage | KKK111, KKK222                                    | Administrera mina ekipage | Senast slutförda | Skapa nytt leveranstillfälle |
|         | AAA111, AAA222<br>BIO111, BIO222<br>DA0101_DA0102 |                           |                  |                              |
|         | DES01A<br>DFB47A, DFB478                          | Ingen aktiv leverans.     |                  |                              |
|         | KKK111, KKK222<br>LOTS123, LOTS456                |                           |                  |                              |
|         | SM5100, SM5101<br>SM5200, SM5201                  |                           |                  |                              |
|         | SOL001, SOL002<br>STW001, STW002                  |                           |                  |                              |
|         | TEST11, TESTL1<br>TEST1T, TEST2L                  |                           |                  |                              |
|         | TEST1T<br>TEST22T, TEST22L                        |                           |                  |                              |

# 1.1 Ta bort ekipage från Mina ekipage

För att ta bort ett ekipage från Mina ekipage "klicka" på *administrera mina ekipage.* (Bild 1) **Bild 1** 

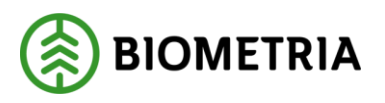

| ≡              | Biometria Chaufför                                                   | Tina Transportor, Biometria Ekonomisk förening 🛞 |
|----------------|----------------------------------------------------------------------|--------------------------------------------------|
| Ekipage Välj V | Administrera mina ekipage Skapa nytt leveranstillfälle Visa historik |                                                  |

Ingen aktiv leverans

Leta i listan under Mina ekipage vilket ekipage du vill ta bort. "Klicka på" *Ta bort koppling* så försvinner ekipaget från Mina ekipage. (Bild 2 och 3) Ekipaget finns kvar i mätplatsstödet och Chaufförsklienten så du kan när som helst lägga till ekipaget igen till *Mina ekipage*.

| Bild | 2 |
|------|---|
|------|---|

| Bakāt                                                   | Mine          | kipage        |                  |
|---------------------------------------------------------|---------------|---------------|------------------|
| Registrera nytt ekipage                                 |               |               |                  |
| Lägg till ett registrerat ekipage<br>Ekipagekombination |               |               |                  |
| Dragbil, reg.nr                                         | Landskod      | Kröningsdatum | Krönt            |
|                                                         | Vali          |               | Ja               |
| Maxvikt                                                 | Kran & vikt   |               |                  |
| Mina ekipage                                            |               |               |                  |
|                                                         | Krönt ekipage | Maxvikt       |                  |
| AAA111, AAA222                                          | ja            | 74 ton        | Ta bort koppling |
| DAOL01, DAOL02                                          | Ja            | 64 ton        | Ta bort koppling |
| Bild 3<br>Bakát                                         |               | Mina ekipage  |                  |
| Registrera nytt ekipage                                 |               |               |                  |
| Lägg till ett registrerat ekipage<br>Ekipagekombination | e<br>Landskod | Kriningsdatum | Kront            |
|                                                         | Vaij          |               | Ja               |
| Marvikt                                                 | Kran & vikt   |               |                  |
| Mina ekipage                                            |               |               |                  |
|                                                         | Krönt ekipage | Maxvikt       |                  |
| DAOL01, DAOL02                                          | ja            | 64 ton        | Ta bort koppling |
| <u>STW001, STW002</u>                                   | Ja            | 70 ton        | Ta bort koppling |

1.2 Kontrollera ett ekipage vilken taravikt och inlagda bankbredd Det finns två vägar att kontrollera vad som finns upplagt på ditt ekipage. Finns ekipaget upplagt under *mina ekipage* kan du få upp informationen där annars behöver du gå via *registrera nytt ekipage*. Bägge fallen behöver du börja med att "Klicka" på *administrera mina ekipage*. (Bild 1)

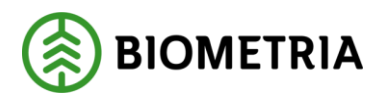

| ≡  |         |        |                           | Biometria Chauff             | för           | Tina Transportor, Biometria Ekonomisk förening | Ð |
|----|---------|--------|---------------------------|------------------------------|---------------|------------------------------------------------|---|
| 44 | Ekipage | Välj 🔻 | Administrera mina ekipage | Skapa nytt leveranstillfälle | Visa historik |                                                |   |
|    |         |        |                           | Internative Journance        |               |                                                |   |

Under mina ekipage kan du "klicka" på aktuellt ekipage. (Bild 2)

| Bild 2<br>Bakåt                                         | 2<br>Mina ekipage |               |                  |  |
|---------------------------------------------------------|-------------------|---------------|------------------|--|
| Registrera nytt ekipage                                 |                   |               |                  |  |
| Lägg till ett registrerat ekipage<br>Ekipagekombination |                   |               |                  |  |
| Dragbil, reg.nr                                         | Landskod          | Kröningsdatum | Krönt            |  |
|                                                         | Väli              |               | Ja               |  |
| Maxvikt                                                 | Kran & vikt       |               |                  |  |
| Mina ekipage                                            |                   |               |                  |  |
|                                                         | Krönt ekipage     | Maxvikt       |                  |  |
| • ASD123, BXP444                                        | Ja                | 64 ton        | Ta bort koppling |  |
| TEST22, TEST2                                           | Nej               | 64 ton        | Ta bort koppling |  |
|                                                         | Ja                | 65 ton        | Ta bort koppling |  |

När du har klickat på ekipaget kommer du till denna vy som du kan scrolla i. (Bild 1 och 2) I denna vy kan du se bankbredd och kranvikt som mätaren har fyllt i. Du kan se hur ditt ekipage är inställt om ekipaget kan köra på fast tara eller medeltara. På bild 3 är medeltaran "Ja" och finns det en mätningstjänst är detta ekipage redo att köra på medeltara.

Inställningen av medeltara och fast tara ställer mätaren in.

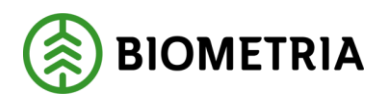

| * Dragbil            |                       |                    |               |                      |                  |
|----------------------|-----------------------|--------------------|---------------|----------------------|------------------|
| Dragbil, reg.nr      | Dragbil, landskod     | Kran               | Kranvikt, ton | Dragbil, fordonstyp  | Bankbredd, cm    |
| TTT11T               | Sverige (S)           | Ibland             | 3             | Banke                | 233              |
| Keint av             | Keija ja przida u ska |                    |               |                      |                  |
| Aront av             | woningstigpunkt       |                    |               |                      |                  |
| Matning@biometria.se | 2024-10-18 18:30      |                    |               |                      |                  |
|                      |                       |                    |               |                      |                  |
| * Släp               |                       |                    |               |                      |                  |
| T Slān 1             |                       |                    |               |                      |                  |
| Slāp 1, reg.nr       | Slāp 1, landskod      | Slap 1, fordonstyp | Bankbredd, cm | Krönt av             | Kröningstidpunkt |
| TTT22T               | Sverige (S)           | Banke              | 234           | Matning@biometria.se | 2024-10-15 12:33 |
|                      |                       |                    |               |                      |                  |
|                      |                       |                    |               |                      |                  |
| * Tara               |                       |                    |               |                      |                  |
| ▼ Fast tara          |                       |                    |               |                      |                  |
| Aktiv                |                       |                    |               |                      |                  |
| Ja Nej               |                       |                    |               |                      |                  |
|                      |                       |                    |               |                      |                  |
| Fast taravikt, ton   | Mättidpunkt           | Sparad av          | Giltig t.o.m  |                      |                  |
|                      | Välj datum            |                    | Välj datum    |                      |                  |
|                      |                       |                    |               |                      |                  |
| ▼ Medeltara          |                       |                    |               |                      |                  |
| Aktiv                |                       |                    |               |                      |                  |
| Ja Nej               |                       |                    |               |                      |                  |
| Taravikt, ton        | Mätplats              | Mättidpunkt        | Vägens namn   | Sparad av            |                  |
| 22                   |                       | 2024-10-18 18:26   |               | Matning@biometria.se |                  |
|                      |                       |                    |               |                      |                  |

|                                       |              | Rediger     | a ekipage    |           |       |
|---------------------------------------|--------------|-------------|--------------|-----------|-------|
| ▼ Fast tara<br>Aktiv<br>Ja <b>Nej</b> |              |             |              |           |       |
| Fast taravikt, ton                    | Mättidpunkt  | Sparad av   | Giltig t.o.m |           |       |
|                                       | Vālj datum   |             | Välj datum   |           |       |
| ♥ Medeltara<br>Aktiv<br>Ja Nej        |              |             |              |           |       |
| Taravikt, ton                         | Mätplats     | Mättidpunkt | Vågens namn  | Sparad av |       |
|                                       |              | Vālj datum  |              |           |       |
| Taravikt, ton                         | Mätplats     | Mättidpunkt | Vågens namn  | Sparad av |       |
|                                       |              | Välj datum  |              |           |       |
| Taravikt, ton                         | Mätplats     | Mättidpunkt | Vågens namn  | Sparad av |       |
|                                       |              | Välj datum  |              |           |       |
| Aktuell medeltara, ton                | Giltig t.o.m |             |              |           |       |
|                                       | Välj datum   |             |              |           |       |
| * Maxvikt<br>Maxvikt ton<br>65 *      |              |             |              |           | Spara |
| Bakāt                                 |              |             |              |           |       |

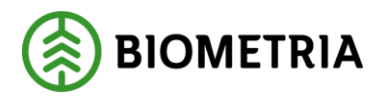

| ▼ Tara                                                          |                                            |                                                                    |                                                          |                                                                      |
|-----------------------------------------------------------------|--------------------------------------------|--------------------------------------------------------------------|----------------------------------------------------------|----------------------------------------------------------------------|
| ♥ Fast tara<br>Aktiv<br>Ja Nej<br>Fast taravíkt, ton            | Matsidpunkt<br>Välj datum                  | Sparad av                                                          | Giltig Lo.m<br>Välj datum                                |                                                                      |
| Vedetara     Aktiv     Ja     Nej     Taravikt, ton     51,5    | Matplats<br>Ostrand                        | Mattdpunkt<br>2025 01-22 13:35                                     | Vågens namn<br>TEST39604MA                               | Sparad av<br>Matare@biometria.se                                     |
| Taravikt, ton<br>38,5<br>Taravikt, ton<br>15,5                  | Mäsplats<br>Östrand<br>Mäsplats<br>Östrand | Mattidpunkt<br>2025-01-23 14:40<br>Mattidpunkt<br>2025-01-24 11:44 | Vågens namn<br>TEST39604MA<br>Vågens namn<br>TEST39604MA | Sparad av<br>Matare@biometria.se<br>Sparad av<br>Matare@biometria.se |
| Aktuell medeltara, ton<br>35,17                                 | Giltig t.o.m<br>2025-02-02 13:35           |                                                                    |                                                          |                                                                      |
| <ul> <li>Maxvikt</li> <li>Maxvikt, ton</li> <li>65 *</li> </ul> |                                            |                                                                    |                                                          |                                                                      |

Är ekipaget inte upplagd på *Mina ekipage* kommer du åt vyn genom att "klicka" på *registrera nytt ekipage.* (Bild 4)

#### Bild 4

| Bakåt                             | Mine             | ekipage               |               |     |
|-----------------------------------|------------------|-----------------------|---------------|-----|
| Registrera nytt ekipage           |                  |                       |               |     |
| Lägg till ett registrerat ekipage |                  |                       |               |     |
| Ekipagekombination                |                  |                       |               |     |
| TEST1T, TEST2L (S) *              |                  |                       |               |     |
| Dragbil, reg.nr                   | Landskod         | Kröningsdatum         | Krönt         |     |
| TEST1T                            | Sverige (S)      | 2024-11-29            | ja            | Nej |
| Maxvikt                           | Kran & vikt      |                       |               |     |
| 67                                | IBLAND, 2 TON    |                       |               |     |
| Släp 1, reg.nr                    | Släp 1, landskod | Släp 1, kröningsdatum | Släp 1, krönt |     |
| TEST2L                            | Sverige (S)      | 2024-11-29            | ja            | Nej |

Fyll i <u>hela</u> registreringsnummer på dragbilen. (Bild 5)

| Registrera nytt ekipage                                                                                                    |  |  |  |  |  |
|----------------------------------------------------------------------------------------------------|--|--|--|--|--|
| ▼ Dragbil       Dragbil, reg.nr       TEST11T       *       Sverige (S)       *       Ibland       *    Dragbil, fordonstyp  Banke  *▼ |  |  |  |  |  |
| ▼ Slāp<br>Antal slap<br>- 1 +                                                                                                    |  |  |  |  |  |
| ▼ Släp 1                                                                                                    |  |  |  |  |  |

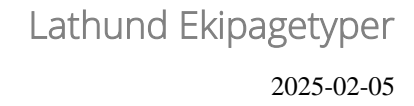

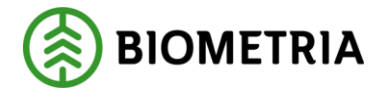

När du lagt in ditt registreringsnummer på dragbilen kommer det upp information hur dragbilen ser ut. (Bild 6)

| Bild 6                                                     |           |
|------------------------------------------------------------|-----------|
| Registrera nytt ekipage                                    |           |
| ▼ Dragbil                                                  |           |
| Dragbil, reg.nr Dragbil, landskod Kran Dragbil, fordonstyp |           |
| TEST11T * Sverige (S) * V Ibland * V Banke * V             |           |
| ▼ Slāp                                                     |           |
| Antal släp                                                 |           |
|                                                            |           |
| ▼ Slāp 1                                                   |           |
| Slāp 1, reg.nr Slāp 1, landskod Slāp 1, fordonstyp         |           |
| x Sverige (S) * ▼ Välj * ▼                                 |           |
| ▼ Maxvikt                                                  |           |
| Bakât                                                      | Lägg till |

Fyll i <u>hela</u> registreringsnummer på släp 1. (Bild 7)

| Bild 7                                                                                              |           |
|----------------------------------------------------------------------------------------------------|-----------|
| TEST11T     *     Sverige (S)     *     Ibland     *     T                                          |           |
| ▼ Släp                                                                                              |           |
| Antal släp<br>- 1 +                                                                                 |           |
| ▼ Släp 1                                                                                            |           |
| Släp 1, reg.nr     Släp 1, landskod     Släp 1, fordonstyp       TTT22T     *     Sverige (S)     * |           |
| ▼ Maxvikt                                                                                           |           |
| Maxvikt, ton                                                                                        |           |
| Bakāt                                                                                               | Lägg till |

När du lagt in ditt registreringsnummer på släp 1, kommer det upp information hur släp 1 ser ut. (Bild 8)

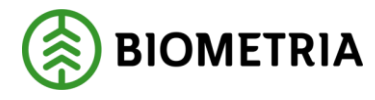

| Bild 8                                 |                                 |                    |          |     |           |
|----------------------------------------|---------------------------------|--------------------|----------|-----|-----------|
| TEST11T *                              | Sverige (S)                     | *▼ Ibland          | *▼ Banke | * • |           |
| ▼ Slāp<br>Antal slāp<br>- 1 +          |                                 |                    |          |     |           |
| ▼ Släp 1<br>Släp 1, reg.nr<br>TTT22T * | Slāp 1, landskod<br>Sverige (S) | Släp 1, fordonstyp | * ▼      |     |           |
| Maxvikt Maxvikt, ton                   |                                 |                    |          |     |           |
| Bakåt                                  |                                 |                    |          |     | Lägg till |

Lägg in Maxvikten som gäller för hela ditt ekipage. (Bild 9)

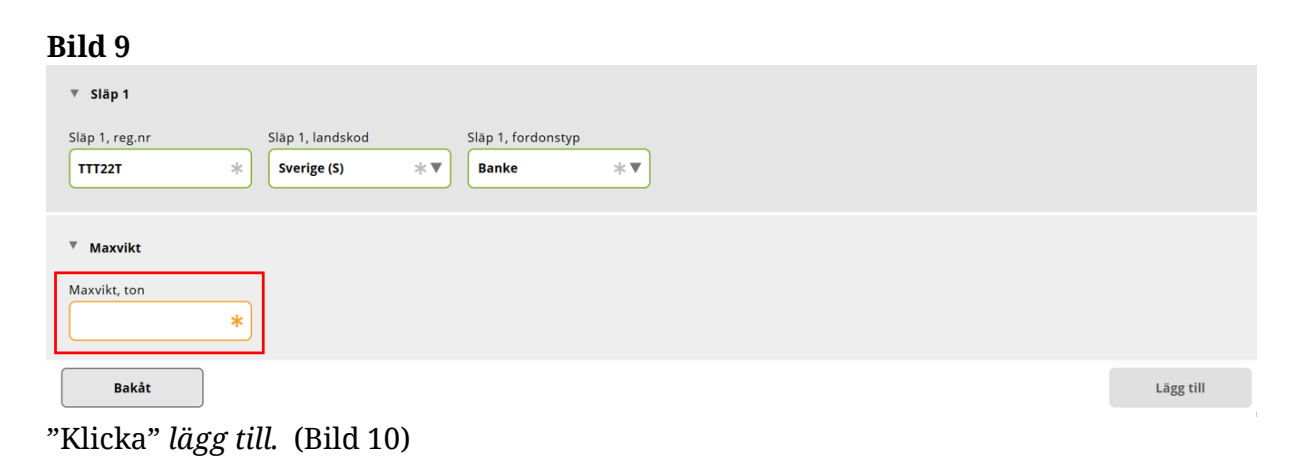

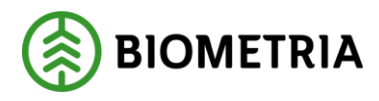

|                                                                 |                                 |             | Regist                    | rera ny | ytt ekipage |           |
|-----------------------------------------------------------------|---------------------------------|-------------|---------------------------|---------|-------------|-----------|
| TEST11T *                                                       | Sverige (S)                     | *▼ [Ik      | ibland                    | *▼      | Banke * V   |           |
| ▼ Släp<br>Antal släp<br>- 1 +                                   |                                 |             |                           |         |             |           |
| ▼ Släp 1<br>Släp 1, reg.nr<br>TTT22T *                          | Släp 1, landskod<br>Sverige (S) | Slā<br>*▼ B | äp 1, fordonstyp<br>Banke | *▼      |             |           |
| <ul> <li>Maxvikt</li> <li>Maxvikt, ton</li> <li>64 *</li> </ul> |                                 |             |                           |         |             |           |
| Bakåt                                                           |                                 |             |                           |         |             | Lägg till |

En dialogruta kommer upp (bild 11) "Klicka" på Spara.

| Bild 11                                                                                                    |
|----------------------------------------------------------------------------------------------------|
| Är du säker på att du vill skapa ekipaget?<br>Om ändringar har gjorts på ett fordon som ingår i ett annat ekipage<br>kommer ändringen även påverka berörda ekipage. |
| Avbryt Spara                                                                                                    |

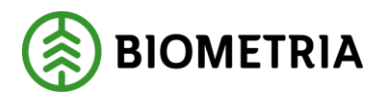

Nästa vy kan du se vilken bankbredd och när bankarna vart krönt och en mailadress till hen som krönte bankarna. Fast tara och medeltara syns i denna vy och kranvikt om sådant är inlagt. (Bild 12). Finns det ingen information när bankar vart krönt är bankarna inte krönta.

Kommer du till en obemannad mätplats som kräver krönta bankar, kommer du inte kunna mäta in om bankarna inte är krönta.

# Bild 12

| ▼ Dragbil            |                   |                    |               |                      |                  |
|----------------------|-------------------|--------------------|---------------|----------------------|------------------|
| Dragbil, reg.nr      | Dragbil, landskod | Kran               | Kranvikt, ton | Dragbil, fordonstyp  | Bankbredd, cm    |
| TTT11T               | Sverige (S)       | Ibland             | 3             | Banke                | 233              |
| Krönt av             | Kröningstidpunkt  |                    |               |                      |                  |
| Matning@biometria.se | 2024-10-18 18:30  |                    |               |                      |                  |
|                      |                   |                    |               |                      |                  |
| v Släp               |                   |                    |               |                      |                  |
| ▼ Slāp 1             |                   |                    |               |                      |                  |
| Slāp 1, reg.nr       | Slāp 1, landskod  | Slāp 1, fordonstyp | Bankbredd, cm | Krönt av             | Kröningstidpunkt |
| TTT22T               | Sverige (S)       | Banke              | 234           | Matning@biometria.se | 2024-10-15 12:33 |
|                      |                   |                    |               |                      |                  |
| ₹ Tara               |                   |                    |               |                      |                  |
| ♥ Fast tara          |                   |                    |               |                      |                  |
| Aktiv                |                   |                    |               |                      |                  |
| ja Nej               |                   |                    |               |                      |                  |
| Fast taravikt, ton   | Mättidpunkt       | Sparad av          | Giltig t.o.m  |                      |                  |
|                      | Välj datum        |                    | Välj datum    |                      |                  |
|                      |                   |                    |               |                      |                  |
| ▼ Medeltara          |                   |                    |               |                      |                  |
| Aktiv                |                   |                    |               |                      |                  |
| Ja Nej               |                   |                    |               |                      |                  |
| Taravikt, ton        | Mātplats          | Mättidpunkt        | Vågens namn   | Sparad av            |                  |
| 22                   |                   | 2024-10-18 18:26   |               | Matning@biometria.se |                  |
|                      |                   |                    |               |                      |                  |

Längst ner på vyn kommer du se det tidigare sparade maxvikten på ekipaget. (Bild 13)

| Redigera ekipage       |              |             |             |           |       |  |
|------------------------|--------------|-------------|-------------|-----------|-------|--|
|                        |              | vaij datum  |             |           |       |  |
|                        |              |             |             |           |       |  |
| Taravikt, ton          | Mätplats     | Mättidpunkt | Vågens namn | Sparad av |       |  |
|                        |              | Välj datum  |             |           |       |  |
|                        |              |             |             |           |       |  |
| Taravikt, ton          | Mätplats     | Mättidpunkt | Vågens namn | Sparad av |       |  |
|                        |              | Välj datum  |             |           |       |  |
|                        |              |             |             |           |       |  |
| Aktuell medeltara, ton | Giltig t.o.m |             |             |           |       |  |
|                        | Väli datum   |             |             |           |       |  |
|                        |              |             |             |           |       |  |
|                        |              |             |             |           |       |  |
| ▼ Maxvikt              |              |             |             |           |       |  |
|                        | -            |             |             |           |       |  |
| Maxvikt, ton           |              |             |             |           |       |  |
| 64 *                   |              |             |             |           |       |  |
|                        |              |             |             |           |       |  |
|                        |              |             |             |           | Spara |  |
|                        |              |             |             |           |       |  |
|                        |              |             |             |           |       |  |
| Bakat                  |              |             |             |           |       |  |

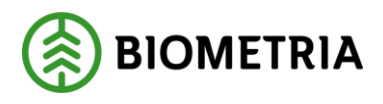

Har befraktaren ekipagekontroll *"ja"* i aktörsregistret i affärssystemet kan maxvikter i chaufförsklienten/Mätplatsstödet skilja sig åt mot vad som står i ekipageregistret i affärssystemet. I dessa fall är det alltid maxvikten i affärssystemet som gäller vid värdeberäkning.

Har befraktaren ekipagekontroll *"nej"* i aktörsregistret i affärssystemet. Kommer maxvikten som står i chaufförsklienten/mätplatsstödet skickas in med transportuppgifter och uppdateras vid varje ändring. Maxvikten i ekipageregistret i affärssystemet kommer uppdateras kontinuerligt efter varje leveranstillfälle.

Leveransaviserar du från ett externt transportsystem kommer maxvikten som angavs i det externa systemet skickas med transportuppgifterna in till ekipageregistret i affärssystemet. Maxvikten i ekipageregistret i affärssystemet kommer uppdateras kontinuerligt efter varje leveranstillfälle.

Maxvikten i Chaufförsklienten eller mätplatsstödet kommer inte bli uppdaterad med den maxvikt som blivit skickad från det externa systemet.

För att spara behöver du ta bort en siffra och fylla i den igen i den röda boxen. Då kommer "Spara" knappen bli tillgänglig. (Bild 14)

|                        |              | Redigera    | a ekipage   |           |       |
|------------------------|--------------|-------------|-------------|-----------|-------|
|                        |              | vaij datum  |             |           |       |
|                        |              |             |             |           |       |
| Taravikt, ton          | Mätplats     | Mättidpunkt | Vågens namn | Sparad av |       |
|                        |              | Välj datum  |             |           |       |
|                        |              |             |             |           |       |
| Taravikt, ton          | Mätplats     | Mättidpunkt | Vågens namn | Sparad av |       |
|                        |              | Välj datum  |             |           |       |
|                        |              |             |             |           |       |
| Aktuell medeltara, ton | Giltig t.o.m |             |             |           |       |
|                        | Välj datum   |             |             |           |       |
|                        |              |             |             |           |       |
|                        |              |             |             |           |       |
| Maxvikt                |              |             |             |           |       |
| Maxvikt, ton           |              |             |             |           |       |
| 6 *                    |              |             |             |           |       |
|                        |              |             |             |           |       |
|                        |              |             |             |           | Spara |
|                        |              |             |             |           | Spara |

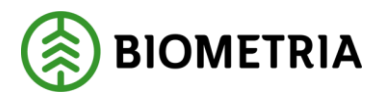

När du sparat. "Klicka" på *bakåt.* (Bild 15)

| Bild 1    | 15             |              |             |             |           |            |
|-----------|----------------|--------------|-------------|-------------|-----------|------------|
|           |                |              | Redigera    | ekipage     |           |            |
|           |                |              | vaij datum  |             |           |            |
|           |                |              |             |             |           |            |
| Taravikt, | ton            | Mätplats     | Mättidpunkt | Vågens namn | Sparad av |            |
|           |                |              | Välj datum  |             |           |            |
|           |                |              |             |             |           |            |
| Taravikt, | ton            | Mätplats     | Mättidpunkt | Vågens namn | Sparad av |            |
|           |                |              | Välj datum  |             |           |            |
|           |                |              |             |             |           |            |
| Aktuell m | nedeltara, ton | Giltig t.o.m |             |             |           |            |
|           |                | Väli datum   |             |             |           |            |
|           |                | vaj acam     |             |             |           |            |
|           |                |              |             |             |           |            |
| ▼ Maxv    | ikt            |              |             |             |           |            |
|           |                |              |             |             |           |            |
| Maxvikt,  | ton            |              |             |             |           |            |
| 64        | *              |              |             |             |           |            |
|           |                |              |             |             |           |            |
|           |                |              |             |             |           | Spara      |
|           |                |              |             |             |           | - <b>F</b> |
|           |                |              |             |             |           |            |
| В         | akåt           |              |             |             |           |            |
|           |                |              |             |             |           |            |

En dialogruta kommer upp. "Klicka" *spara inte.* (Bild 16) För att komma tillbaka till vyn Mina Ekipage.

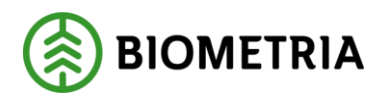

| Du<br>Änd | har osparade ändringar<br>Iringarna går förlorade om du lämnar sidan. |
|-----------|-----------------------------------------------------------------------|
|           |                                                                       |
|           |                                                                       |
|           | Avbryt Spara inte                                                     |

1.3 Byta Skäppa på ett befintligt ekipage.

När du leveransaviserar i Chaufförsklienten får du upp förvald skäppa på dragbil och släpet. Stämmer inte informationen kan du ändra det på inställningar här.

Välj "Administrera mina ekipage" (Bild 1)

| Bild 1  |                                                                     |                                                  |
|---------|---------------------------------------------------------------------|--------------------------------------------------|
| ≡       | Biometria Chaufför                                                  | Tina Transportor, Biometria Ekonomisk förening 🛞 |
| Ekipage | Administrera mina ekipage Skapa nytt leveranstilfälle Visa historik |                                                  |
|         | Ingen aktiv leverans.                                               |                                                  |

Välj "Registrera nytt ekipage". (Bild 2)

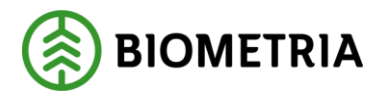

| Bakát                             | Mina e           | ikipage               |               |     |
|-----------------------------------|------------------|-----------------------|---------------|-----|
| Registrera nytt ekipage           |                  |                       |               |     |
| Lägg till ett registrerat ekipage |                  |                       |               |     |
| Ekipagekombination                |                  |                       |               |     |
| TEST1T, TEST2L (S) *              |                  |                       |               |     |
| Dragbil, reg.nr                   | Landskod         | Kröningsdatum         | Krönt         |     |
| TESTIT                            | Sverige (S)      | 2024-11-29            | Ja            | Nej |
| Maxvikt                           | Kran & vikt      |                       |               |     |
| 67                                | IBLAND, 2 TON    |                       |               |     |
| Slap 1, reg.nr                    | Slāp 1, landskod | Slāp 1, kröningsdatum | Slāp 1, krönt |     |
| TEST2L                            | Sverige (S)      | 2024-11-29            | Ja            | Nej |

Fyll i <u>hela</u> registreringsnummer på dragbilen. När hela registreringsnummer är ifyllt i röda boxen på bilden. Kommer uppgifterna upp om dragbilen och vilken skäppa som dragbilen har. Informationen finns i de gröna inringade fälten på bilden. (Bild 3)

#### Bild 3

|                       |                   |    |        | Registrera n | Registrera nytt ekipage |    |          |       |   |           |  |
|-----------------------|-------------------|----|--------|--------------|-------------------------|----|----------|-------|---|-----------|--|
| ▼ Dragbil             |                   |    |        |              |                         |    |          |       |   |           |  |
| Dragbil, reg.nr       | Dragbil, landskod |    | Kran   |              | Dragbil, fordonstyp     |    | Antal sk | äppor |   |           |  |
| TEST22 *              | Sverige (S)       | *▼ | Ibland | * ▼          | Skäppa                  | *▼ | ·        | 1     | + |           |  |
| SkäppalD, 1<br>Test * | ]                 |    |        |              |                         |    |          |       |   |           |  |
| ♥ Släp                |                   |    |        |              |                         |    |          |       |   |           |  |
| Antal släp<br>- 0 +   |                   |    |        |              |                         |    |          |       |   |           |  |
| <sup>♥</sup> Maxvikt  |                   |    |        |              |                         |    |          |       |   |           |  |
| Maxvikt, ton          |                   |    |        |              |                         |    |          |       |   |           |  |
| Bakåt                 |                   |    |        |              |                         |    |          |       |   | Lägg till |  |

Ändra SkäppaID 1 som du nu har på dragbilen. (Bild 2)

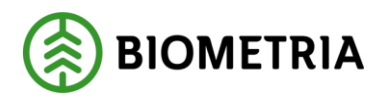

| 114 2                       |                                  |                 | Registrera r | ytt ekipage                |          |                            |   |           |
|-----------------------------|----------------------------------|-----------------|--------------|----------------------------|----------|----------------------------|---|-----------|
| ▼ Dragbil                   |                                  |                 |              |                            |          |                            |   |           |
| Dragbil, reg.nr TEST22      | Dragbil, landskod<br>Sverige (S) | Kran<br>★▼ Ibla | nd *▼        | Dragbil, fordonstyp Skäppa | Ar<br>∗▼ | ntal skäppor<br>- <b>1</b> | + |           |
| SkäppalD, 1<br><b>422</b> * |                                  |                 |              |                            |          |                            |   |           |
| ▼ Släp                      |                                  |                 |              |                            |          |                            |   |           |
| Antal släp<br>- 0 +         |                                  |                 |              |                            |          |                            |   |           |
| ▼ Maxvikt                   |                                  |                 |              |                            |          |                            |   |           |
| Maxvikt, ton                |                                  |                 |              |                            |          |                            |   |           |
| Bakåt                       |                                  |                 |              |                            |          |                            |   | Lägg till |
|                             |                                  |                 |              |                            |          |                            |   |           |

Skriv i din maxvikt på ekipaget och "klicka" *lägg till.* (Bild 3)

#### Bild 3

|    |                |                   |           | Registrera n | ytt ekipage         |    |               |     |           |
|----|----------------|-------------------|-----------|--------------|---------------------|----|---------------|-----|-----------|
| •  | Dragbil        |                   |           |              |                     |    |               |     |           |
|    | ragbil, reg.nr | Dragbil, landskod | Kran      |              | Dragbil, fordonstyp |    | Antal skäppor |     |           |
|    | TEST22 *       | Sverige (S)       | *▼ Ibland | * •          | Skäppa              | *▼ | •             | 1 + |           |
| s  | kāppalD, 1     |                   |           |              |                     |    |               |     |           |
| Ιl | 422 *          |                   |           |              |                     |    |               |     |           |
|    | Släp           |                   |           |              |                     |    |               |     |           |
| -  | Maxvikt        |                   |           |              |                     |    |               |     |           |
| N  | axvikt, ton    |                   |           |              |                     |    |               |     |           |
|    | 64 *           |                   |           |              |                     |    |               |     |           |
|    |                |                   |           |              |                     |    |               |     |           |
|    |                |                   |           |              |                     |    |               |     |           |
|    | Bakát          |                   |           |              |                     |    |               |     | Lägg till |

En dialogruta kommer upp. "Klicka" Spara. (Bild 4)

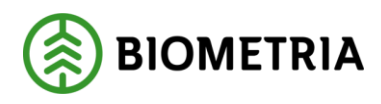

| Bild 4                                                                                                    |
|----------------------------------------------------------------------------------------------------|
| ?                                                                                                    |
| Är du säker på att du vill skapa ekipaget?<br>Om ändringar har gjorts på ett fordon som ingår i ett annat ekipage<br>kommer ändringen även påverka berörda ekipage. |
| Avbryt Spara                                                                                                    |

En ny vy visar hur ekipaget ser ut. SkäpparID *422.* (Bild 5) När du väljer skäpparID finns det inte någon möjlighet att se om skäpparID är krönt eller inte i Chaufförsklienten. Kontakta mätare eller supporten på Biometria, för informationen om skäppan är krönt.

Redigera ekipage

| ▼ Dragbil          |                   |                    |               |                     |               |
|--------------------|-------------------|--------------------|---------------|---------------------|---------------|
| Dragbil, reg.nr    | Dragbil, landskod | Kran               | Kranvikt, ton | Dragbil, fordonstyp | Antal skäppor |
| TEST22             | Sverige (S)       | Ibland             | 3             | Skäppa              | - 1 +         |
| SkäppalD, 1<br>422 |                   |                    |               |                     |               |
| ▼ Slāp             |                   |                    |               |                     |               |
| ▼ Slāp 1           |                   |                    |               |                     |               |
| Släp 1, reg.nr     | Släp 1, landskod  | Släp 1, fordonstyp | Antal skäppor |                     |               |
| TEST2              | Sverige (S)       | Skäppa             | · 1           | +                   |               |
| SkäppalD, 1        |                   |                    |               |                     |               |
| Test2              |                   |                    |               |                     |               |

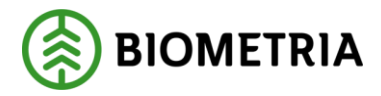

Längst ner på vyn kommer du se det tidigare sparade maxvikten på ekipaget. (Bild 6)

| Redigera ekipage          |                            |                                  |             |           |       |  |  |
|---------------------------|----------------------------|----------------------------------|-------------|-----------|-------|--|--|
|                           |                            | vaij datum                       |             |           |       |  |  |
| Taravikt, ton             | Mätplats                   | Mättidpunkt<br><b>Välj datum</b> | Vågens namn | Sparad av |       |  |  |
| Taravikt, ton             | Mätplats                   | Mättidpunkt                      | Vågens namn | Sparad av |       |  |  |
|                           |                            | Välj datum                       |             |           |       |  |  |
| Aktuell medeltara, ton    | Giltig t.o.m<br>Välj datum |                                  |             |           |       |  |  |
| Maxvikt Maxvikt, ton 64 * | Maxvikt, ton       64      |                                  |             |           |       |  |  |
|                           |                            |                                  |             |           | Spara |  |  |
| Bakåt                     | Bakât                      |                                  |             |           |       |  |  |

Bild 6

För att spara behöver du ta bort en siffra och fylla i den igen i den röda boxen. Då kommer *Spara* knappen bli tillgänglig. (Bild 7)

#### Bild 7

| Redigera ekipage       |              |             |             |           |       |
|------------------------|--------------|-------------|-------------|-----------|-------|
|                        |              | vaij datum  |             |           |       |
|                        |              |             |             |           |       |
| Taravikt, ton          | Mätplats     | Mättidpunkt | Vågens namn | Sparad av |       |
|                        |              | Välj datum  |             |           |       |
|                        |              |             |             |           |       |
| Taravikt, ton          | Mätplats     | Mättidpunkt | Vågens namn | Sparad av |       |
|                        |              | Välj datum  |             |           |       |
|                        |              |             |             |           |       |
| Aktuell medeltara, ton | Giltig t.o.m |             |             |           |       |
|                        | Välj datum   |             |             |           |       |
|                        |              |             |             |           |       |
|                        |              |             |             |           |       |
| Maxvikt                |              |             |             |           |       |
|                        | 7            |             |             |           |       |
| Maxvikt, ton           |              |             |             |           |       |
| 6 *                    |              |             |             |           |       |
|                        |              |             |             |           |       |
|                        |              |             |             |           | Spara |
|                        |              |             |             |           |       |

När du sparat. Klicka på bakåt. (Bild 8)

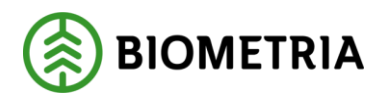

| Redigera ekipage       |              |             |             |           |       |
|------------------------|--------------|-------------|-------------|-----------|-------|
|                        |              | vaij datum  |             |           |       |
|                        |              |             |             |           |       |
| Taravikt, ton          | Mätplats     | Mättidpunkt | Vågens namn | Sparad av |       |
|                        |              | Väli datum  |             |           |       |
|                        |              | ruguccum    |             |           |       |
|                        |              |             |             |           |       |
| Taravikt, ton          | Mätplats     | Mättidpunkt | Vågens namn | Sparad av |       |
|                        |              | Välj datum  |             |           |       |
|                        |              |             |             |           |       |
| Aktuell medeltara, ton | Giltig t.o.m |             |             |           |       |
|                        | Väli datum   |             |             |           |       |
|                        |              |             |             |           |       |
|                        |              |             |             |           |       |
| ×                      |              |             |             |           |       |
| * Maxvikt              |              |             |             |           |       |
| Maxvikt, ton           |              |             |             |           |       |
|                        |              |             |             |           |       |
| 64 *                   |              |             |             |           |       |
|                        |              |             |             |           |       |
|                        |              |             |             |           | Spara |
|                        |              |             |             |           |       |
|                        |              |             |             |           |       |
| Bakåt                  |              |             |             |           |       |

En dialogruta kommer upp. "Klicka" *spara inte* (Bild 9) För att komma tillbaka till vyn Mina Ekipage.

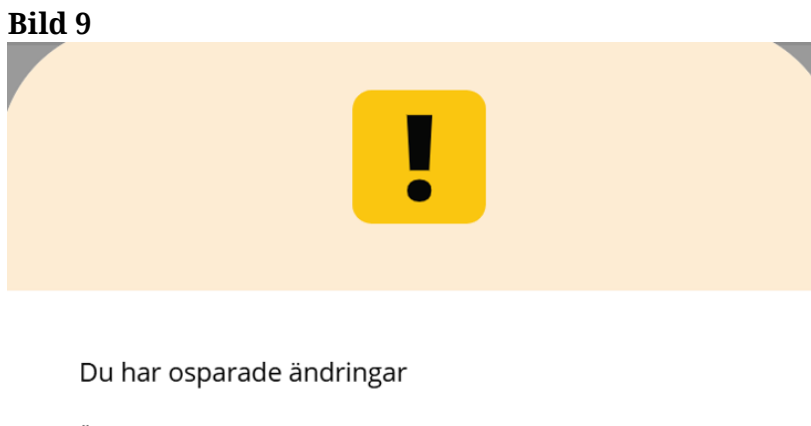

Ändringarna går förlorade om du lämnar sidan.

| Avbryt | Spara inte |  |
|--------|------------|--|
|        |            |  |

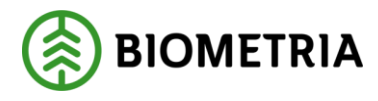

# 1.4 Ändra Alltid kran, Aldrig kran, Kran ibland

Här ställer du in kraninställningar för leveransaviseringen i Chaufförsklienten.

Klicka på administrera mina ekipage. (Bild 1)

| =  |         |                |   |                           |   |
|----|---------|----------------|---|---------------------------|---|
| 64 | Ekipage | TEST11, TESTL1 | ▼ | Administrera mina ekipage | S |

#### Klicka på *registrera nytt ekipage*. (Bild 2)

|   | Bakåt M                           | ina ekipage            |
|---|-----------------------------------|------------------------|
|   | Registrera nytt ekipage           |                        |
| ľ | Lägg till ett registrerat ekipage |                        |
| l | Ekipagekombination                |                        |
| l | Dragbil, reg.nr Landskod<br>Välj  |                        |
|   | Mina ekipage                      |                        |
|   | TEST22, TESTL1                    | Ta bort från min lista |

Fyll i <u>hela</u> registreringsnummer på dragbilen. (Bild 3)

| Registrera nytt ekipage                            |                                             |                                    |  |  |  |  |  |
|----------------------------------------------------|---------------------------------------------|------------------------------------|--|--|--|--|--|
| ▼ Dragbil<br>Dragbil, reg.nr Drag<br>TEST11T * Sve | tbil, landskod Kran<br>erige (S) * V Ibland | Dragbil, fordonstyp<br>★▼ Banke ★▼ |  |  |  |  |  |
| ▼ Släp<br>Antal släp<br>- 1 +                      |                                             |                                    |  |  |  |  |  |
| ▼ Släp 1                                           |                                             |                                    |  |  |  |  |  |

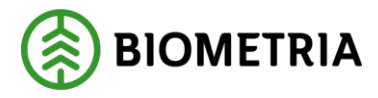

När du lagt in ditt registreringsnummer på dragbilen kommer det upp information hur dragbilen ser ut. (Bild 4) Under *Kran* finns en rullist, där kan du välja inställning:

**Alltid** (en fastsatt kran på dragbilen) **Ibland** (avställbar kran) **Aldrig** (Det finns ingen kran på dragbilen)

#### Bild 4

|                 |                   | Registrera | a nytt ekipage      |
|-----------------|-------------------|------------|---------------------|
| Dragbil         |                   |            |                     |
| Dragbil, reg.nr | Dragbil, landskod | Kran       | Dragbil, fordonstyp |
| TEST11T *       | Sverige (S) * 🔻 🔻 | lbland 🔺 🕷 | Banke *             |
|                 |                   | Alltid     |                     |
|                 |                   | Ibland     |                     |
| Släp            |                   | Aldrig     |                     |
| Antal släp      | )                 |            |                     |

Vilken inställning du har påverkar när du ska fördela last vid Nytt leveranstillfälle.

Är det inställt på *ibland* kan du alltid välja på Ja och Nej. (Bild 5)

Bild 5

| Bakåt               |   |                 |       |      | Fördela last |  |
|---------------------|---|-----------------|-------|------|--------------|--|
| Lastplatser: TEST11 | 1 | Lastplatser: TE | 25TL1 | Kran | Nei          |  |
|                     |   |                 | -     |      |              |  |

Är det inställt på *alltid* kommer det vara förifyllt "Ja" och det går inte att ändra i vyn *Fördela lass.* (Bild 6)

#### Bild 6

| Bakåt                |                     | Fördela last   |
|----------------------|---------------------|----------------|
| Lastplatser: TEST11T | Lastplatser: TESTL1 | Kran<br>Ja Nej |

Klicka på lasten för att byta lever

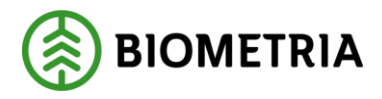

Är det inställt på *aldrig* kommer det vara förifyllt "Nej" och det går inte att ändra i vyn *Fördela lass.* (Bild 7)

| Bild 7               |                     |            |    |
|----------------------|---------------------|------------|----|
| Bakåt                |                     | Fördela la | st |
| Lastplatser: TEST11T | Lastplatser: TEST1L | Kran       |    |
| - 1 +                | - 2 +               | Ja Nej     |    |

Det är viktigt att du har rätt inställning så det blir rätt vid inmätning av råvara, taravikter, medeltara och värdeberäkningen på transporten.

# 1.5 Byta land på dragbil och släp

Byter du land på en befintlig dragbilen eller släp kommer detta ekipage bli ett helt nytt ekipage. (Bild 1)

Registrera nytt ekipage

| Dragbil         |                    |                    |                     |
|-----------------|--------------------|--------------------|---------------------|
| Dragbil, reg.nr | Dragbil, landskod  | Kran               | Dragbil, fordonstyp |
| TEST11T *       | Sverige (S) * V    | Aldrig * <b>V</b>  | Banke *             |
|                 | Sverige (S)        |                    |                     |
|                 | Belgien (B)        |                    |                     |
| ▼ Släp          | Danmark (DK)       |                    |                     |
|                 | Estland (EST)      |                    |                     |
| Antal släp      | Finland (FIN)      |                    |                     |
| - 1 +           | Frankrike (F)      |                    |                     |
|                 | Lettland (LV)      |                    |                     |
|                 | Litauen (LT)       |                    |                     |
|                 | Luxemburg (L)      |                    |                     |
| V Slap 1        | Moldavien (MD)     |                    |                     |
|                 | Nederländerna (NL) | Clän 1. fordenatur |                     |
| Siap 1, reg.nr  | Norge (N)          | Slap 1, Tordonstyp |                     |
| TEST1L *        | Polen (PL)         | Banke <b>★</b> ▼   |                     |
|                 | Rumänien (RO)      |                    |                     |
|                 | Ryssland (RUS)     |                    |                     |
| Mounikt         | Slovakien (SK)     |                    |                     |
|                 | Tjeckien (CZ)      |                    |                     |

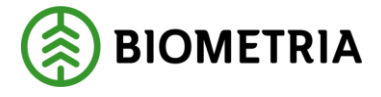

I ekipagekombination kommer det finnas två identiska registreringsnummer med olika länder. Bild (2)

Bild 2

Ekipagekombination

TEST11

\*

TEST11T, TEST1L (S)

TEST11T, TESTL1 (S)

TEST11T, TESTL1 (DK)

TEST11, TESTL1 (S)

Använder du samma registreringsnummer och det är olika länder, kommer det i affärssystemet vara två olika ekipage.

# 1.6 Banke , Skäppa, Ingen

Byter du fordonstyp på dragbilen eller släpet kommer det inte bli något nytt ekipage eller fordonskombination i affärssystemet/Chaufförsklienten. (Bild 1)

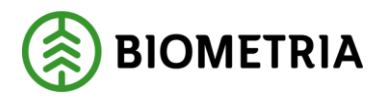

|                        |                                                 | R                     | egistrera nytt ekipage         |           |
|------------------------|-------------------------------------------------|-----------------------|--------------------------------|-----------|
| Dragbil                |                                                 |                       |                                |           |
| Dragbil, reg.nr TEST1T | Dragbil, landskod         *         Sverige (S) | Kran<br><b>Ibland</b> | Dragbil, fordons *  Välj Ingen | typ<br>★▼ |
| ▼ Släp                 |                                                 |                       | Banke<br>Skäppa                |           |

Fordonstyp *Ingen* ska användas om du inte har något skäpparID, eller har inga bankar eller skäppor på dragbilen eller släpet.

I leveransaviseringläget kommer ekipaget se ut enligt. (Bild 2)

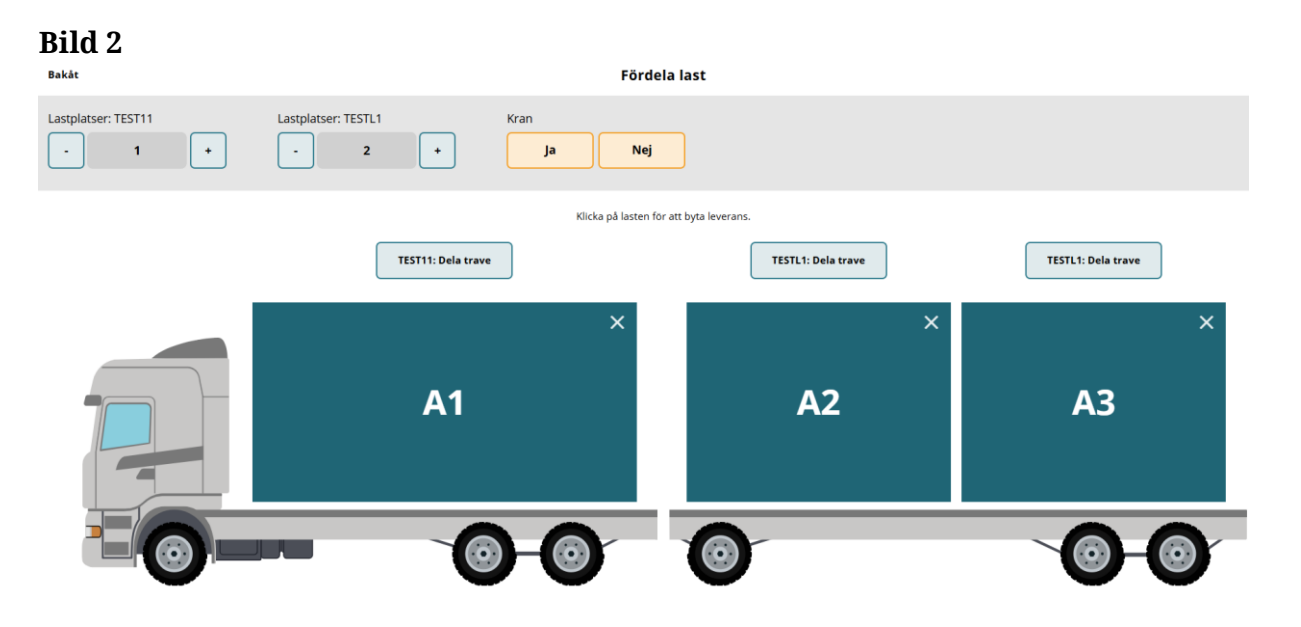

# 1.7 Ekipaget finns inte i Chaufförsklienten-Registrera ett nytt ekipage

Du söker efter en ekipagekombination i sökrutan för att lägga till ekipaget i *mina ekipage* och ekipaget finns inte som alternativ. (Bild 1) Du behöver då lägga upp ett nytt ekipage. Finns dragbilen, men inte släpet? Då behöver du också lägga upp ett nytt ekipage.

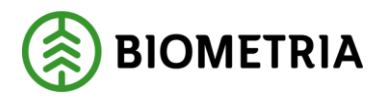

#### Bakåt

| Registrera nytt ekipage           |          |  |  |  |  |  |
|-----------------------------------|----------|--|--|--|--|--|
| Lägg till ett registrerat ekipage |          |  |  |  |  |  |
| Ekipagekombination                |          |  |  |  |  |  |
| ТЕЅТ                              |          |  |  |  |  |  |
| TEST11, TESTL1 (DK)               |          |  |  |  |  |  |
| TES123, TESTL1 (S)                | Landskod |  |  |  |  |  |
| TEST11, TESTL1 (S)                | Välj     |  |  |  |  |  |
| TEST1, TEST2 (S)                  |          |  |  |  |  |  |

#### Klicka på *registrera nytt ekipage*. (Bild 2) **Bild 2**

| Bakåt                             | Mine             | dina ekipage          |               |     |  |  |
|-----------------------------------|------------------|-----------------------|---------------|-----|--|--|
| Registrera nytt ekipage           |                  |                       |               |     |  |  |
| Lägg till ett registrerat ekipage |                  |                       |               |     |  |  |
| Ekipagekombination                |                  |                       |               |     |  |  |
| TEST1T, TEST2L (S) *              |                  |                       |               |     |  |  |
| Dragbil, reg.nr                   | Landskod         | Kröningsdatum         | Krönt         |     |  |  |
| TESTIT                            | Sverige (S)      | 2024-11-29            | ja            | Nej |  |  |
| Masrvikt                          | Kran & vikt      |                       |               |     |  |  |
| 67                                | IBLAND, 2 TON    |                       |               |     |  |  |
| Slåp 1, reg.nr                    | Slap 1, landskod | Släp 1, kröningsdatum | Släp 1, krönt |     |  |  |
| TEST2L                            | Sverige (S)      | 2024-11-29            | ja            | Nej |  |  |

Fyll i ditt *registreringsnummer* på dragbilen. (Bild 3)

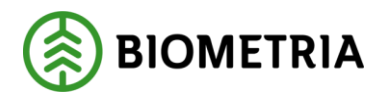

|   | Registrera nytt ekipage           |                                   |     |                            |     |                             |  |  |  |
|---|-----------------------------------|-----------------------------------|-----|----------------------------|-----|-----------------------------|--|--|--|
|   | ♥ Dragbil<br>Dragbil, reg.nr<br>X | Dragbil, landskod<br>Sverige (5)  | * ¥ | Kran<br>Valj *             | • 🔻 | Dragbil, fordonstyp<br>Valj |  |  |  |
|   | v Slap<br>Antal slap<br>• 1 +     | ]                                 |     |                            |     |                             |  |  |  |
| l | v Släp 1<br>Slap 1, reg.nr        | Slap 1, landskod<br>k Sverige (5) | *▼  | Släp 1, fordenstyp<br>Valj | • • |                             |  |  |  |
|   | V Mazvikt<br>Mazvikt, ton         | •                                 |     |                            |     |                             |  |  |  |

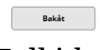

Fyll i *landskod* på dragbilen. (Bild 4)

#### Bild 4

Bakåt

|                 | Registrera nytt ekipage |                    |     |                     |    |
|-----------------|-------------------------|--------------------|-----|---------------------|----|
| ♥ Dragbil       |                         |                    |     |                     |    |
| Dragbil, reg.nr | Dragbil, landskod       | Kran               |     | Dragbil, fordonstyp |    |
| *               | Sverige (5)             | * Valj             | * * | Valj                | ** |
|                 |                         | _                  |     |                     |    |
| ⊤ Släp          |                         |                    |     |                     |    |
| Antal släp      | h                       |                    |     |                     |    |
| · · ·           | J                       |                    |     |                     |    |
| v Släp 1        |                         |                    |     |                     |    |
| Slāp 1, reg.nr  | Slāp 1, landskod        | Släp 1, fordonstyp |     |                     |    |
| *               | Sverige (5)             | * Valj             | * * |                     |    |
|                 |                         |                    |     |                     |    |
| * Maxvikt       |                         |                    |     |                     |    |
| Maxvikt, ton    |                         |                    |     |                     |    |
| *               |                         |                    |     |                     |    |

Fyll i *Kran* på dragbilen. (Bild 5)

Alltid (en fastsatt kran på dragbilen) Ibland (avställbar kran) Aldrig (Det finns ingen kran på dragbilen) Lägg till

Lägg till

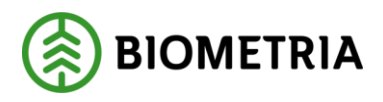

|   | Registrefa nytt ekipage |                   |                    |                     |   |  |  |  |
|---|-------------------------|-------------------|--------------------|---------------------|---|--|--|--|
|   | ▼ Dragbil               |                   |                    | _                   |   |  |  |  |
|   | Dragbil, reg.nr         | Dragbil, landskod | Kran               | Dragbil, fordonstyp |   |  |  |  |
|   | *                       | Sverige (5) * V   | Valj*▼             | Valj                | * |  |  |  |
|   |                         |                   | Alltid             |                     |   |  |  |  |
|   | * 01-                   |                   | Ibland             |                     |   |  |  |  |
|   | * stap                  |                   | Aldrig             |                     |   |  |  |  |
|   | Antal slap              |                   |                    | -                   |   |  |  |  |
|   | - 1 +                   |                   |                    |                     |   |  |  |  |
|   |                         |                   |                    |                     |   |  |  |  |
|   | ⊤ Slāp 1                |                   |                    |                     |   |  |  |  |
|   | Slāp 1, reg.nr          | Släp 1, landskod  | Släp 1, fordonstyp |                     |   |  |  |  |
|   | *                       | Sverige (5) * V   | Vālj * V           |                     |   |  |  |  |
|   |                         |                   |                    |                     |   |  |  |  |
|   | * Maxvikt               |                   |                    |                     |   |  |  |  |
|   | Maxvikt. ton            |                   |                    |                     |   |  |  |  |
| ١ |                         |                   |                    |                     |   |  |  |  |
| ١ | *                       |                   |                    |                     |   |  |  |  |
|   |                         |                   |                    |                     |   |  |  |  |

Bakåt

Fyll i fordonstyp på dragbilen. (Bild 6)

Ingen (Dragbilen har inte bankar, skäppa eller ett skäpparID.) Banke Skäppa

Bild 6

|     |               |   |                   |     | Registr            | rera ny | rtt ekipage         |    |
|-----|---------------|---|-------------------|-----|--------------------|---------|---------------------|----|
| Ŧ   | Dragbil       |   |                   |     |                    |         |                     | _  |
| Dr  | agbil, reg.nr |   | Dragbil, landskod |     | Kran               |         | Dragbil, fordonstyp |    |
|     |               | * | Sverige (5)       | *▼  | vaij               | * •     | Vālj *▼             |    |
|     |               |   |                   |     |                    |         | Ingen               |    |
|     | Slāp          |   |                   |     |                    |         | Banke               |    |
| An  | tal slāp      |   |                   |     |                    |         | Skäppa              | J. |
|     | . 1           | · |                   |     |                    |         |                     | -  |
|     | Släp 1        |   |                   |     |                    |         |                     |    |
| Sla | p 1, reg.nr   |   | Slāp 1, landskod  |     | Slāp 1, fordonstyp |         |                     |    |
|     |               | * | Sverige (S)       | * 🔻 | vaij               | * •     |                     |    |
|     |               |   |                   |     |                    |         |                     |    |
|     | Maxvikt       |   |                   |     |                    |         |                     |    |
| Ma  | xvikt, ton    |   |                   |     |                    |         |                     |    |
|     |               | * |                   |     |                    |         |                     |    |
|     |               |   |                   |     |                    |         |                     |    |

Bakåt

Lägg till

Lägg till

Väljer du skäppa ska du uppge vilket SkäppaID skäppan har. (Bild 7) SkäppaID som du väljer kommer du få som förvalt när du ska leveransavisera. Det går att ändra vid avsieringsläget.

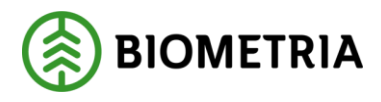

|                 |                   | Registrera        | nytt ekipage        |               |
|-----------------|-------------------|-------------------|---------------------|---------------|
| Tragbil         |                   |                   |                     |               |
| Dragbil, reg.nr | Dragbil, landskod | Kran              | Dragbil, fordonstyp | Antal skäppor |
| GGG111 *        | Sverige (S) *▼    | Ibland * <b>v</b> | Skäppa * 🔻          | - 1 +         |
| SkäppalD, 1     | ]                 |                   |                     |               |

Välj antal släp genom att trycka på + eller –. (Bild 8)

#### Bild 8

|   |                                                   |                                     | Registr                 | trera nytt ekipage  |    |
|---|---------------------------------------------------|-------------------------------------|-------------------------|---------------------|----|
| I | ▼ Dragbil                                         |                                     |                         |                     |    |
| l | Dragbil, reg.nr                                   | Dragbil, landskod                   | Kran                    | Dragbil, fordonstyp |    |
| l | *                                                 | Sverige (S) * V                     | Välj                    | <b>*</b> ▼ Välj     | *▼ |
|   | v Sláp<br>Antal sláp<br>• 1 +<br>V Sláp 1         |                                     |                         |                     |    |
| l | Slap 1, reg.nr                                    | Slāp 1, landskod<br>Sverige (S) * V | Släp 1, fordonstyp Välj | *•                  |    |
|   | <ul> <li>Maxvikt</li> <li>Maxvikt, ton</li> </ul> |                                     |                         |                     |    |

Fyll i ditt registreringsnummer på släp 1. (Bild 9)

|   |                 |                   | Registre           | era ny | /tt ekipage         |   |
|---|-----------------|-------------------|--------------------|--------|---------------------|---|
|   | ▼ Dragbil       |                   |                    |        |                     |   |
| I | Dragbil, reg.nr | Dragbil, landskod | Kran               |        | Dragbil, fordonstyp |   |
| I | *               | Sverige (S) * V   | Vālj               | * •    | Välj                | * |
| I |                 |                   |                    |        |                     |   |
|   | ▼ Släp          |                   |                    |        |                     |   |
| I | Antal slāp      |                   |                    |        |                     |   |
|   | • 1 +           |                   |                    |        |                     |   |
| I | ▼ Släp 1        |                   |                    |        |                     |   |
| I | Slāp 1, reg.nr  | Slāp 1, landskod  | Släp 1, fordonstyp |        |                     |   |
| I | *               | Sverige (S) * 🔻   | Vālj               | * •    |                     |   |
|   |                 |                   |                    |        |                     |   |
|   | * Maxvikt       |                   |                    |        |                     |   |
| I | Maxvikt, ton    |                   |                    |        |                     |   |
| I | *               |                   |                    |        |                     |   |
|   |                 |                   |                    |        |                     |   |

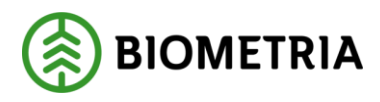

# Fyll i *landskod* på släp 1. (Bild 10)

# Bild 10

|    |                 |                   | Registrera r       | nytt ekipage        |  |
|----|-----------------|-------------------|--------------------|---------------------|--|
|    | ▼ Dragbil       |                   |                    |                     |  |
|    | Dragbil, reg.nr | Dragbil, landskod | Kran               | Dragbil, fordonstyp |  |
|    | *               | Sverige (5) * V   | Vaij * •           | vaij *▼             |  |
| Ī. | ⊤ Släp          |                   |                    |                     |  |
| L  | Antal slāp      |                   |                    |                     |  |
| l  | • 1 •           |                   |                    |                     |  |
| L  | ▼ Släp 1        |                   |                    |                     |  |
| L  | Slāp 1, reg.nr  | Släp 1, landskod  | Släp 1, fordonstyp |                     |  |
| L  | *               | Sverige (S) * V   | Vālj * V           |                     |  |
|    |                 |                   |                    |                     |  |
|    | Maxvikt         |                   |                    |                     |  |
| L  | Maxvikt, ton    |                   |                    |                     |  |
|    | *               |                   |                    |                     |  |
|    |                 |                   |                    |                     |  |

Fyll i *fordonstyp* på Släp 1. (Bild 11)

Ingen (Släpet har inte banke eller skäppa eller ett skäppaID.) Banke Skäppa

|   |                            |                   | Registrera r        | nytt ekipage        |
|---|----------------------------|-------------------|---------------------|---------------------|
|   | * Dragbil                  |                   |                     |                     |
| L | Dragbil, reg.nr            | Dragbil, landskod | Kran                | Dragbil, fordonstyp |
| L | *                          | Sverige (S) * 1   | Valj * 🔻            | Vaij *V             |
|   |                            |                   |                     |                     |
| L | v Slāp                     |                   |                     |                     |
| L | Antal slāp                 |                   |                     |                     |
| L | • 1 •                      |                   |                     |                     |
| Ŀ | - 0- 1                     |                   |                     |                     |
| L | ▼ Slap 1<br>Slap 1. res.or | Silio 1. landskod | Silap 1. fordonstvp |                     |
| L | *                          | Sverige (S)       | Vali_ *             |                     |
| L |                            |                   | Ingen               |                     |
|   | * Maxvikt                  |                   | Banke               |                     |
| L | Maxvikt, ton               |                   | Skäppa              |                     |
| L | *                          |                   |                     |                     |
|   |                            |                   |                     |                     |
|   |                            |                   |                     |                     |
|   |                            |                   |                     |                     |
|   |                            |                   |                     |                     |
|   |                            |                   |                     |                     |
|   |                            |                   |                     |                     |
|   |                            |                   |                     |                     |
|   |                            |                   |                     |                     |
|   |                            |                   |                     |                     |
|   |                            |                   |                     |                     |
|   |                            |                   |                     |                     |
|   | Bakåt                      |                   |                     | Lägg till           |

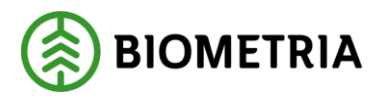

Väljer du skäppa ska du ange antal skäppor och vilket SkäppaID det är på varje skäppa. (Bild 12)

Bild 12

|                     |                        | Registrera n       | ytt ekipage   |
|---------------------|------------------------|--------------------|---------------|
|                     |                        |                    |               |
| ▼ Släp              |                        |                    |               |
| Antal släp<br>- 1 + |                        |                    |               |
| ▼ Släp 1            |                        |                    |               |
| Släp 1, reg.nr      | Släp 1, landskod       | Släp 1, fordonstyp | Antal skäppor |
| *                   | Sverige (S) * <b>V</b> | Skäppa * 🔻         | - 2 +         |
| SkäppalD, 1         | SkäppaID, 2            |                    |               |

Fyll i maxvikt på ekipaget som är högsta tillåtna med last. (Bild 13)

|    |                 |                   | Registrera n       | nytt ekipage        |
|----|-----------------|-------------------|--------------------|---------------------|
|    | * Dragbil       |                   |                    |                     |
|    | Dragbil, reg.nr | Dragbil, landskod | Kran               | Dragbil, fordonstyp |
| L  | *               | Sverige (5) * *   | Valj * T           | Vaij * T            |
| i. | * 01-           |                   |                    |                     |
|    | Antal slap      |                   |                    |                     |
| l  | • • •           |                   |                    |                     |
| l  |                 |                   |                    |                     |
| L  | Slāp 1, reg.nr  | Slāp 1, landskod  | Slāp 1, fordonstyp |                     |
| L  | *               | Sverige (5) * *   | Vaij * <b>v</b>    |                     |
| Į. |                 | •                 |                    |                     |
| L  | * Maxvikt       |                   |                    |                     |
| L  | Maxvikt, ton    |                   |                    |                     |
| L  | *               |                   |                    |                     |
|    |                 |                   |                    |                     |
|    |                 |                   |                    |                     |
|    |                 |                   |                    |                     |
|    |                 |                   |                    |                     |
|    |                 |                   |                    |                     |
|    |                 |                   |                    |                     |
|    |                 |                   |                    |                     |
|    |                 |                   |                    |                     |
|    |                 |                   |                    |                     |
|    | Bakāt           |                   |                    | Ligg till           |

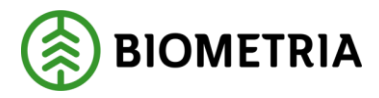

När alla obligatoriska fälten är klar lägger du till ditt ekipage. "Klicka" *Lägg till.* (Bild 14)

Bild 14

|   | Registrera nytt ekipage                                         |                                     |                            |                     |  |  |
|---|-----------------------------------------------------------------|-------------------------------------|----------------------------|---------------------|--|--|
|   | ▼ Dragbil                                                       |                                     |                            |                     |  |  |
| L | Dragbil, reg.nr                                                 | Dragbil, landskod                   | Kran                       | Dragbil, fordonstyp |  |  |
| l | GGG111 *                                                        | Sverige (S) *                       | Ibland * <b>V</b>          | Banke * V           |  |  |
|   | ▼ Slāp<br>Antal slāp<br>- 1 +                                   |                                     |                            |                     |  |  |
|   | ▼ Slāp 1<br>Slāp 1, reg.nr<br>GGG222 *                          | Släp 1, landskod<br>Sverige (S) * V | Slāp 1, fordonstyp Banke * |                     |  |  |
|   | <ul> <li>Maxvikt</li> <li>Maxvikt, ton</li> <li>67 *</li> </ul> |                                     |                            |                     |  |  |
|   | Bakåt                                                           |                                     |                            | Lägg till           |  |  |

I nästa vy ser du att det finns inga krönta bankar, vikt på kran eller taravikt. Det är endast en mätare som kan fylla i dessa fält.

<u>Ska du köra till en mätplats som kräver krönta bankar/skäppor behöver du åka till en</u> <u>mätplats som har fysisk mätare.</u>

Du behöver scrolla längst ner på sidan och klicka "bakåt". (Bild 15)

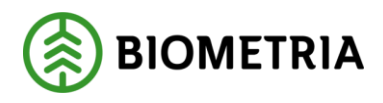

|                                                                 |              | Redigera                         | ekipage     |           |       |
|-----------------------------------------------------------------|--------------|----------------------------------|-------------|-----------|-------|
|                                                                 |              | vaij datum                       |             |           |       |
| Taravikt, ton                                                   | Mätplats     | Mättidpunkt<br><b>Välj datum</b> | Vågens namn | Sparad av |       |
| Taravikt, ton                                                   | Mätplats     | Mättidpunkt                      | Vågens namn | Sparad av |       |
|                                                                 |              | Välj datum                       |             |           |       |
|                                                                 |              |                                  |             |           |       |
| Aktuell medeltara, ton                                          | Giltig t.o.m |                                  |             |           |       |
|                                                                 | Välj datum   |                                  |             |           |       |
|                                                                 |              |                                  |             |           |       |
| <ul> <li>Maxvikt</li> <li>Maxvikt, ton</li> <li>67 *</li> </ul> |              |                                  |             |           |       |
|                                                                 |              |                                  |             |           | Spara |
|                                                                 |              |                                  |             |           |       |
| Bakåt                                                           |              |                                  |             |           |       |

Sök i *Ekipagekombination* det nya ekipaget som du har lagt upp i registret. (Bild 16)

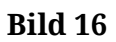

| Bakåt                                                           |                  | Mina ekipage |  |
|-----------------------------------------------------------------|------------------|--------------|--|
| Registrera nytt ekipage                                         |                  |              |  |
| Lägg till ett registrerat ekipag<br>Ekipagekombination<br>GGG * | je               |              |  |
| GGG111, GGG222 (S)                                              | Landskod<br>Välj |              |  |

Välj Ekipaget och klicka "Spara". (Bild 17)

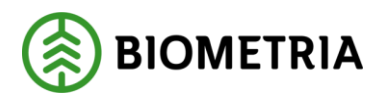

| Bakåt                                                                                                    |                                                                 | Mina ekipage           |       |
|----------------------------------------------------------------------------------------------------|-----------------------------------------------------------------|------------------------|-------|
| Registrera nytt ekipage                                                                                                    |                                                                 |                        |       |
| Lägg till ett registrerat ekipage<br>Ekipagekombination<br>GGG111, GGG222 (5) *<br>Dragbil, reg.nr<br>GGG111<br>Släp 1, reg.nr<br>GGG222 | e<br>Landskod<br>Sverige (S)<br>Släp 1, landskod<br>Sverige (S) |                        |       |
| Mina ekipage                                                                                                    |                                                                 |                        |       |
| TEST11T, TEST1L                                                                                                    |                                                                 | Ta bort från min lista |       |
| TEST22, TESTL11                                                                                                    |                                                                 |                        | Spara |

Ditt ekipage är sparat i "mina ekipage" och du hamnar på startsidan. (Bild 18)

| ≡                        | Biometria Chaufför                                     | Tina Transportor, Biometria Ekonomisk förening 🛞 |
|--------------------------|--------------------------------------------------------|--------------------------------------------------|
| Ekipage 666111, 666222 V | Administrera mina ekipage Skapa nytt leveranstillfälle | <u>Visa historik</u>                             |
|                          | Ingen aktiv leverans.                                  |                                                  |